## راهنمای تغییر گذرواژه کاربران

کاربران عزیز پس از ورود به سامانه آموزش مجازی دانشگاه تبریز به آدرس: Ims.tabrizu.ac.ir جهت تغییر گذرواژه اقدامات زیر را انجام دهند:

ورود به پروفایل کاربری

در گوشه سمت چپ بالا، قسمت مشخصات کاربر بازکردن منوها

| ې د موروس اوتروس داستانه - وه. سې 👔                                                         | ( )= × +                    |                                                               | v – a x          |
|---------------------------------------------------------------------------------------------|-----------------------------|---------------------------------------------------------------|------------------|
| ← → ♂ ■ Imstabrizuac.ir/my/                                                                 |                             |                                                               | ¥ 8 ☆ 1 i        |
| 🔣 Aops 💪 Grael 🥾 Teenlete 🛞                                                                 | ethasts                     |                                                               | > 🖪 Reading list |
| · 🕹 🔹 🔺                                                                                     |                             |                                                               | ×                |
| معه میر در<br>ک مشخصات فردی                                                                 | شخصىمنازى اين صفحه          |                                                               | B) میز کار       |
| ا تمرمط 🔲                                                                                   |                             |                                                               | اليست دوره ها    |
| <ul> <li>پايەت</li> <li>آمريخ ارسانت</li> <li>آمريخ ارسانت</li> <li>آمريخ ارسانت</li> </ul> |                             | تمای کلی درس                                                  | eosi 🛍           |
|                                                                                             |                             |                                                               | 🗋 فابل های شخصی  |
|                                                                                             | فايل هاى خصوصى              | • (30) 588 (1) 52 (10) (2) (2) (2) (2) (2) (2) (2) (2) (2) (2 | ال بانک محتوا    |
|                                                                                             |                             |                                                               | 🕏 درس های دن     |
|                                                                                             | فابلى موجود ليست            |                                                               | ها درس           |
|                                                                                             |                             | منترفه                                                        | 🖌 مدیریت سایت    |
|                                                                                             | مدالهای اخیر                |                                                               |                  |
|                                                                                             | شما مدانی برای تمایش تدارید |                                                               |                  |
|                                                                                             | تقويم                       | . درس های اخیرا مراجعه شده                                    |                  |
|                                                                                             |                             |                                                               |                  |
|                                                                                             | فر ی د س ع ب ج              |                                                               |                  |
|                                                                                             |                             |                                                               |                  |
|                                                                                             |                             | The second                                                    |                  |
|                                                                                             |                             | منترته                                                        |                  |
|                                                                                             | (Sixi) admition             | درس                                                           |                  |
|                                                                                             |                             |                                                               |                  |
|                                                                                             | Council a Savaria and Alama |                                                               |                  |

انتخاب گزينه ترجيحات

انتخاب گزينه تغيير رمز ورود

| <ul> <li>Concy rulas: you you you way a concy rulas: you you you you you you you you you you</li></ul> |                                                            |                                                                                                    |   | v − 07 ×<br>N @ ☆ ≩ :<br>* E Reading int<br>X            |
|----------------------------------------------------------------------------------------------------|------------------------------------------------------------|----------------------------------------------------------------------------------------------------|---|----------------------------------------------------------|
|                                                                                                    |                                                            | rhe •                                                                                                    |   | ی برابر<br>۳ ایندوری<br>۵ این<br>۹ دریمی شمی<br>۸ مک سوا |
| ىدال ها<br>مېرەت سالىيا<br>مىرەت ئۈمېتىنى                                                              | انقشها<br>انتهای سوب به این کاربر<br>مورها<br>ایرسی مورونا | ترجيحات<br>حساب کاربری<br>مرید محمد لان<br>درمان مراز<br>درمان برایش<br>درمان برایش<br>درمان برایش<br>افروی ایرایش<br>افروی ایرایش | / | ی درمان می<br>هردن<br>هر مدینه سایت                      |
|                                                                                                    |                                                            | ¢                                                                                                    |   |                                                          |

در صفحه نمایش داده شده وارد کردن رمز ورود فعلی (که بهصورت اولیه کدملی کاربر میباشد) وارد کردن رمز دلخواه در قسمتهای مشخص شده

| ← → C ≤ Instabilization (strange, service) of ph/s=1 Ⅲ days G forst Q Tensis ( any (-φ) - φ (-φ) (-φ) (-φ) (-φ) (-φ) (-φ) | ti ⊗                                                    |
|----------------------------------------------------------------------------------------------------|---------------------------------------------------------|
| - 🍮 ( ) — 🔍 🕸 (                                                                                                    |                                                         |
|                                                                                                    |                                                         |
|                                                                                                    |                                                         |
|                                                                                                    |                                                         |
|                                                                                                    | نتصي<br>المركز / ترجيحات / حساب كاريري / تقيير زيز ورود |
|                                                                                                    |                                                         |
|                                                                                                    | <sup>س</sup>                                            |
|                                                                                                    | ડડબર્ઇ #0                                               |
|                                                                                                    | بيت<br>رمز ورود فعلي 0                                  |
| رغز ورود دلغواد                                                                                                    | اما فالمر حديد 0                                        |
| لتكرار رمة ورود دلغتياه                                                                                                   | 0 (Alex) use we in                                      |
|                                                                                                    | · · · · · · · · · · · · · · · · · · ·                   |
| ذهيرة تغييرات التصرفف                                                                                                    |                                                         |
|                                                                                                    | پر کردن است. et al. () مشخص شدهاند الراض است.           |
|                                                                                                    |                                                         |
|                                                                                                    | đt.                                                     |
|                                                                                                    |                                                         |

در مرحله پایانی انتخاب ذخیره تغییرات

| الم نامر رمز ورز در من الم الم الم الم الم الم الم الم الم الم |                                                    | v - 6 X                    |
|----------------------------------------------------------------|----------------------------------------------------|----------------------------|
| ← → C 🔒 Imstabrizu.ac.it/login/change.password.php?id=1        |                                                    | Si 🖯 🔬 1                   |
| دانشگاه تیریز 🔞 سروسن اینترندن دان 👰 Translate 🗽 دانشگاه تیریز |                                                    | >>   🔄 Reading list        |
| - 👙 👘 🔺                                                        |                                                    | ×                          |
|                                                                |                                                    | يون کار<br>1940 - 1940 کار |
|                                                                | Au •                                               | اليست دوره ها              |
|                                                                |                                                    | ۵۵ تقویم                   |
|                                                                | میز کار / ارجبجات / حساب کاربری / انامپروتورود     | 🗋 فابل های شخصی            |
|                                                                |                                                    | 🖌 بانک محتوا               |
|                                                                | تغییر رمز ورود                                     | 🖨 درسهای من                |
|                                                                | 15 m <sup>2</sup> f                                | 📬 درمن                     |
|                                                                |                                                    | 🖋 مدیریت سایت              |
|                                                                | رمز ورد هنای 👽                                     |                            |
|                                                                | رمز ورود جدید                                      |                            |
|                                                                | رمز ورود جدید (دوباره)                             |                            |
|                                                                | خفيرة تهيرك                                        |                            |
|                                                                | یر کردن است.محالی که با 🌘 مشعور شناطند از این است. |                            |
|                                                                |                                                    |                            |
|                                                                |                                                    |                            |
|                                                                |                                                    |                            |
|                                                                |                                                    |                            |

\*\*\* کلیه عواقب ناشی از عدم تغییر گذرواژه برعهده خود کاربر میباشد.